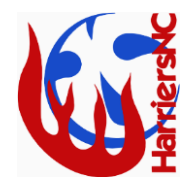

|                                                                                                | O18 Players and Volunteers                                                                                                    | U18 Players and Parents                                                                                                    |
|------------------------------------------------------------------------------------------------|----------------------------------------------------------------------------------------------------|----------------------------------------------------------------------------------------------------|
| HOW DO I JOIN HARRIERS<br>VIA ENGAGE?<br>Individuals with no previous ENgage<br>profile        | Please access step-by-step instructions to setting up your<br>ENgage profile at:<br>https://www.englandnetball.co.uk/membership/become-<br>a-member/O18-membership-checklist/<br>Direct Link to Harriers ENgage Page:<br>https://engage.englandnetball.co.uk/Dashboard/Organis<br>ation?id=26406 | Please access step-by-step instructions to setting up yourENgage profile at:https://www.englandnetball.co.uk/membership/become-<br>a-member/U18-membership-checklist/Parents, please set the account up in YOUR name - you will<br>then be asked to add a child to the account (in your child's<br>name)Direct Link to Harriers ENgage Page:<br>https://engage.englandnetball.co.uk/Dashboard/Organis<br>ation?id=26406                                                                                                    |
| HOW DO I LINK MY ENGAGE<br>PROFILE TO HARRIERS?<br>Individuals with existing ENgage<br>profile | <ol> <li>Log in to your ENgage account</li> <li>Click on Add in the My Organisations section of your profile</li> <li>Enter the club name HARRIERS</li> <li>Click the Search button</li> <li>Select the option with the Organisation Reference 1377</li> <li>Click the √ icon</li> </ol>         | <ul> <li>If you have your own ENgage account which is linked to your child's account, please view the following guidance: <ol> <li>Log in to ENgage</li> <li>In the Family and Friends section of your your profile select your Child to access their account</li> <li>Click on Add in the My Organisations section of their profile</li> <li>Enter the club name HARRIERS</li> <li>Click the Search button</li> <li>Select the option with the Organisation Reference 1377</li> <li>Click the √ icon</li> </ol> </li> <li>*It is best if you link both yours and your child's ENgage profiles to the club to maximise the support we can offer via ENgage*</li> </ul> |

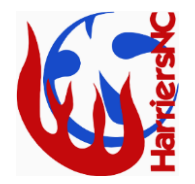

|                                |                                                             | If you don't have an ENgage account but your child does,    |
|--------------------------------|-------------------------------------------------------------|-------------------------------------------------------------|
|                                |                                                             | please view the following guidance:                         |
|                                |                                                             | 1. Log in to your <b>child's ENgage</b> account             |
|                                |                                                             | 2. Click on Add in the My Organisations section of          |
|                                |                                                             | their profile                                               |
|                                |                                                             | 3. Enter the <b>club name HARRIERS</b>                      |
|                                |                                                             | 4. Click the <b>Search</b> button                           |
|                                |                                                             | 5. Select the option with the Organisation Reference        |
|                                |                                                             | 1377                                                        |
|                                |                                                             | 6. Click the ✔ icon                                         |
|                                |                                                             |                                                             |
|                                | 1. Log into ENgage                                          | 1. Log into ENgage                                          |
|                                | 2. In the My Organisation section of your profile           | 2. In the My Organisation section of your profile           |
|                                | select the <b>Buy Membership button</b> in the Harriers     | select the Buy Membership button in the Harriers            |
|                                | section                                                     | section                                                     |
|                                | 3. Click Add to Basket for the membership you wish          | 3. Select your child from the Select Person panel           |
|                                | to purchase (Note: check you are selecting the              | 4. Click Add to Basket for the membership you wish          |
|                                | correct membership package and season)                      | to purchase (Note: check you are selecting the              |
|                                | 4. Select <b>Checkout</b>                                   | correct membership package and season)                      |
|                                | 5. View and tick any waivers relating to the order          | 5. Select <b>Checkout</b>                                   |
|                                | 6. Click the circle next to the wanted payment              | 6. View and tick any waivers relating to the order          |
| HOW DO I PAY MEMBERSHIP        | method                                                      | 7. Click the circle next to the wanted payment              |
| FEES?                          | 7. Check the Payment Method details are correct             | method                                                      |
| England Nothall insurance fees | 8. Select <b>Pay now</b>                                    | 8. Check the Payment Method details are correct             |
| England Netball Insurance lees | 9. Enter your payment details                               | 9. Select <b>Pay now</b>                                    |
|                                |                                                             | 10. Enter your payment details                              |
|                                | If you make any payment errors, then you will have to       |                                                             |
|                                | request a refund direct with England Netball as we do not   | If you make any payment errors, then you will have to       |
|                                | have control over this at club level. You only have 14 days | request a refund direct with England Netball as we do not   |
|                                | from payment to refund request so you must act quickly.     | have control over this at club level. You only have 14 days |
|                                | Access the England Netball Helpdesk to submit a request.    | from payment to refund request so you must act quickly.     |
|                                | Please follow instructions fully and complete all           | Access the England Netball Helpdesk to submit a request.    |
|                                | information.                                                | Please follow instructions fully and complete all           |
|                                |                                                             | information.                                                |

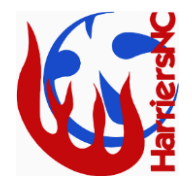

| HOW DO I PAY HARRIERS<br>CLUB FEES?<br>Harriers fees for training and<br>competition                                            | <ol> <li>Log into ENgage</li> <li>In the My Organisations section of your profile<br/>select the Buy Products button in the Harriers<br/>section</li> <li>Select the wanted product</li> <li>Select Checkout</li> <li>Select the circle next to the wanted payment<br/>method</li> <li>Select Pay now</li> <li>Enter your payment details</li> <li>If you make any payment errors, then you will have to<br/>request a refund direct with England Netball as we do not<br/>have control over this at club level. You only have 14 days<br/>from payment to refund request so you must act quickly.</li> <li>Access the England Netball Helpdesk to submit a request.<br/>Please follow instructions fully and complete all<br/>information.</li> </ol> | <ol> <li>Log into ENgage</li> <li>In the My Organisations section of your profile<br/>select the Buy Products button in the Harriers<br/>section</li> <li>Select your child from the Select Person panel</li> <li>Select the wanted product</li> <li>Select Checkout</li> <li>Select the circle next to the wanted payment<br/>method</li> <li>Select Pay now</li> <li>Enter your payment details</li> <li>If you make any payment errors, then you will have to<br/>request a refund direct with England Netball as we do not<br/>have control over this at club level. You only have 14 days<br/>from payment to refund request so you must act quickly.<br/>Access the England Netball Helpdesk to submit a request.<br/>Please follow instructions fully and complete all<br/>information.</li> </ol> |
|----------------------------------------------------------------------------------------------------|----------------------------------------------------------------------------------------------------|----------------------------------------------------------------------------------------------------|
| MY PERSONAL<br>INFORMATION HAS<br>CHANGED, HOW DO I<br>UPDATE MY ENGAGE<br>PROFILE?<br>Keeping your ENgage record up to<br>date | <ol> <li>Log into ENgage</li> <li>Click on the user menu in the top right corner of the screen</li> <li>Select Details on the left-hand side menu</li> <li>Within the box that you wish to edit, click on the pencil icon</li> <li>Edit the required information</li> <li>Click Save</li> </ol> Please note, you are unable to change names or date of birth through self-service. Therefore, you will need to access the England Netball Helpdesk to submit a request. A scan or photograph official documentation to evidence the change will be required.                                                                                                    | <ul> <li>If you have an ENgage account linked to your child's, please follow this guidance: <ol> <li>Log into ENgage</li> <li>In the My Family section on your profile, select the three vertical dots next to your child's record</li> <li>From the options, select Edit Details</li> <li>Select the pencil icon or + to edit/add the details you wish to change</li> </ol> </li> <li>If you also have you own ENgage account, please ensure you update your details too: <ol> <li>Log into ENgage</li> <li>Click on the user menu in the top right corner of the screen</li> </ol> </li> </ul>                                                                                                    |

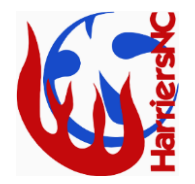

|                            |                                                                                                    | <ol> <li>Select Details on the left-hand side menu</li> <li>Within the box that you wish to edit, click on the pencil icon</li> <li>Edit the required information</li> <li>Click Save</li> </ol>                                                                                |
|----------------------------|----------------------------------------------------------------------------------------------------|----------------------------------------------------------------------------------------------------|
|                            |                                                                                                    | Please note, you are unable to change names or date of<br>birth through self-service. Therefore, you will need to<br>access the <u>England Netball Helpdesk</u> to submit a request.<br>A scan or photograph official documentation to evidence<br>the change will be required. |
| I'M HAVING PROBLEMS        | In your first instance, please contact the club for support (harriersnc@gmail.com). If we cannot help then access the | In your first instance, please contact the club for support (harriersnc@gmail.com). If we cannot help then access the                                                                                                    |
| ACCESSING ENGAGE. WHAT     | ENgage support and FAQs available at:                                                                                 | ENgage support and FAQs available at:                                                                                                    |
| DO I DO?<br>Engage support | https://www.englandnetball.co.uk/support/support-for-<br>registered-individuals/athletes/engage-help-centre/          | https://www.englandnetball.co.uk/support/support-for-<br>registered-individuals/athletes/engage-help-centre/                                                                                                    |